# Порядок работы в BigBlueButton при проведения компьютерного тестирования

1. Ответственный за компьютерное тестирование переходит по ссылке в расписании в комнату в BigBlueButton

2. Вводим имя (название компьютерного тестирования согласно расписания\_группа) Например: ПК1\_ЭБО202. Нажимаем «старт»

|                                                                          |                   | Войти | Зарегистрироваться |
|--------------------------------------------------------------------------|-------------------|-------|--------------------|
| Вы приглашены присоединиться<br>MA_11<br>Отдел лицензирования (Владелец) | <u>ПК1_ЭБО202</u> | ]     | Старт              |
| Публичная Записи комнаты                                                 |                   | Поиск | Q                  |

## 3. При входе в BigBlueButton выбираем вариант с микрофоном

| Q <sub>2</sub> Общий чат | ,                                                                                                    |                                                                         |
|--------------------------|----------------------------------------------------------------------------------------------------|-------------------------------------------------------------------------|
| ЗАМЕТКИ                  | Welcome to MA_11!                                                                                        |                                                                         |
| Общие заметки            | For help on using BigBlueButton see these (short) <u>tutorial videos</u> .                               | Ь                                                                       |
| ПОЛЬЗОВАТЕЛИ (1) 🔮       | To join the audio bridge click the phone button.                                                         | Welcome To BigBlueButton                                                |
| ПК1_ЭБО202 (Вы)          | for others.                                                                                              | system designed for online learning                                     |
|                          | This server is running <u>BigBlueButton</u> .                                                            | ×                                                                       |
|                          |                                                                                                    | Как вы хотите войти в аудио-конференцию?                                |
|                          | Чтобы пригласить собеседника,<br>отправьте ему эту ссылку: https://webin<br>ta.cfuv.ru/b/pku-oaj-peq-sgl | Communicate using high C Express yourself.                              |
|                          |                                                                                                    | Микрофон Только слушать Screek sharing Share your screen. Draw together |
|                          |                                                                                                    |                                                                         |
|                          |                                                                                                    | For more information visit <u>bigbluebutton.org</u> →                   |
|                          |                                                                                                    | ( Cnaig1 ∨ ) ⊙ HON ⊕ ↔                                                  |
|                          | Отправить сообщение Общий чат                                                                            |                                                                         |

4. После тестирования звука Вы оказываетесь в созданной комнате в BigBlueButton для соответствующей аудитории.

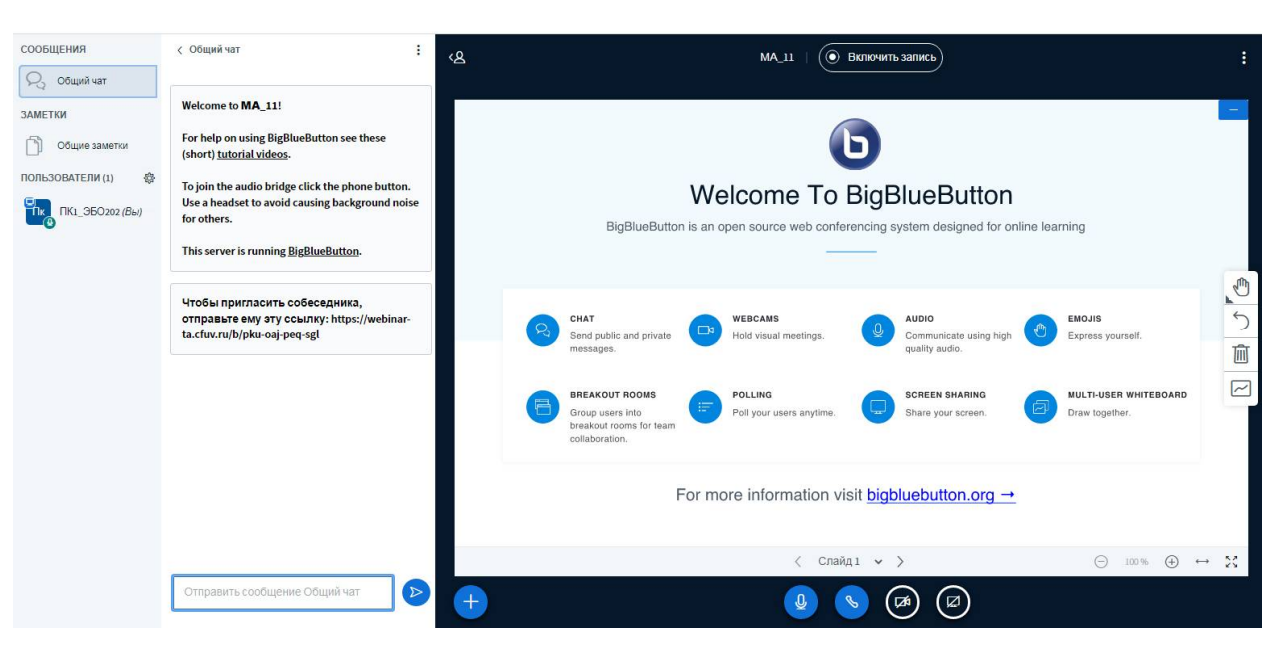

## 5. Нажимаем кнопку транслировать веб-камеру

| СООБЩЕНИЯ                                                                                                    | < Общий чат                                                                                                    | < <u>В</u> МА_11   ( Включить запись)                                                                                                    | :  |  |  |  |
|----------------------------------------------------------------------------------------------------|----------------------------------------------------------------------------------------------------|----------------------------------------------------------------------------------------------------|----|--|--|--|
| Общий кат           ЗАМЕТКИ           Общие заметси           ПОЛЬЗОВАТЕЛИ (1)           Общие заметси           ПК1_ЗБО202 (Вы) | Welcome to MA_111<br>For help on using BigBlueButton see these<br>(short) <u>tutorial videos</u> .<br>To join the audio bridge click the phone button.<br>Use a headset to avoid causing background noise<br>for others.<br>This server is running <u>BigBlueButton</u> . | Welcome To BigBlueButton<br>BigBlueButton is an open source web conferencing system designed for online learning                                                                                                    |    |  |  |  |
|                                                                                                    | Чтобы пригласить собеседника,<br>отправьте ему эту осылку: https://webinar-<br>ta.cfuv.ru/b/pku-oaj-peq-sgl                                                                                                    | CHAT       Image: NeBCAMS       AUDIO       EmoJiS         Send public and private       Image: NeBCAMS       Image: NeBCAMS       Communicate using high       Image: NeBCAMS       Express yourself.         messages.       Image: NeBCAMS       Image: NeBCAMS       Image: Neuroscienters       Image: Neuroscienters |    |  |  |  |
|                                                                                                    | ртправить сообщение Общий чат                                                                                                    | For more information visit <u>bigbluebutton.org</u> →                                                                                                    | 22 |  |  |  |

6. Затем нажать кнопку «Начать трансляцию с веб-камеры»

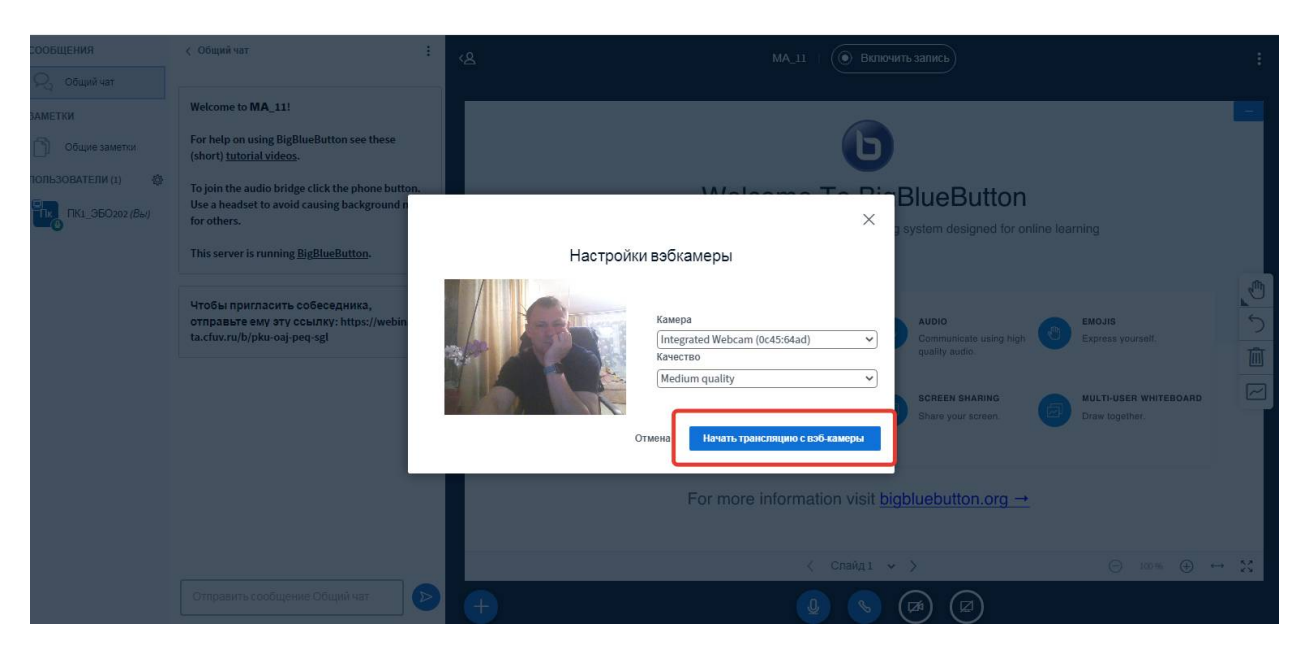

7. наводим веб-камеру на класс, чтобы были видны студенты и нажимаем кнопку «Включить запись»

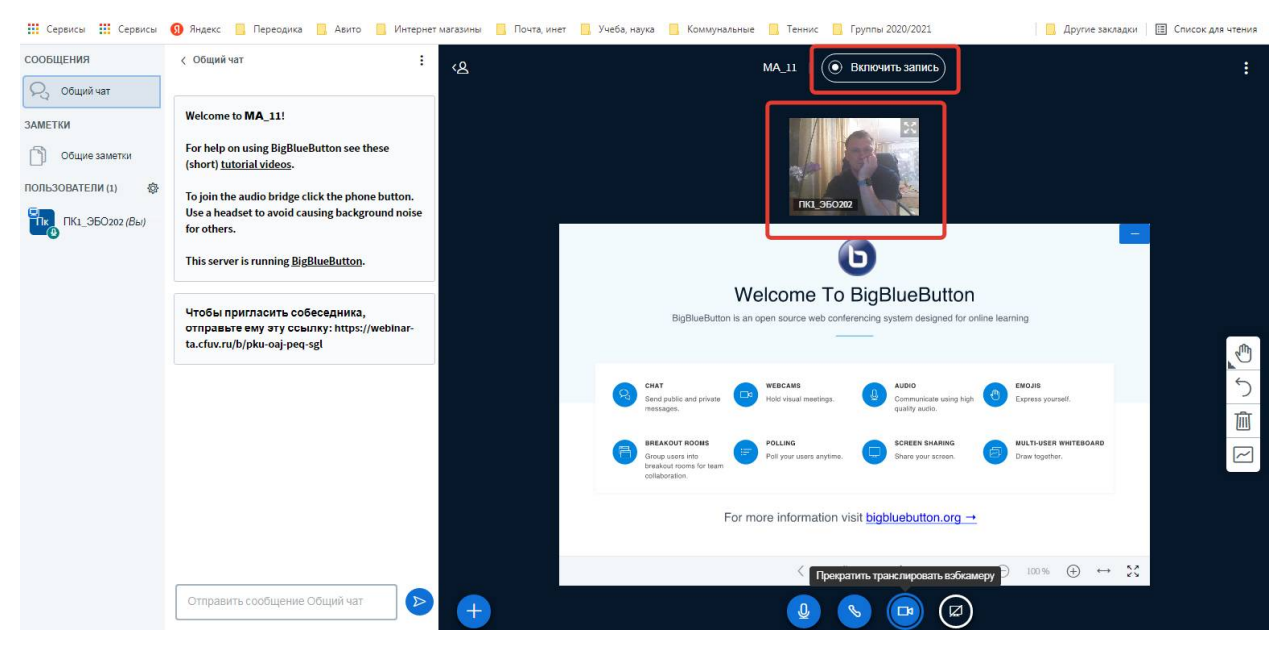

8. Запись началась.

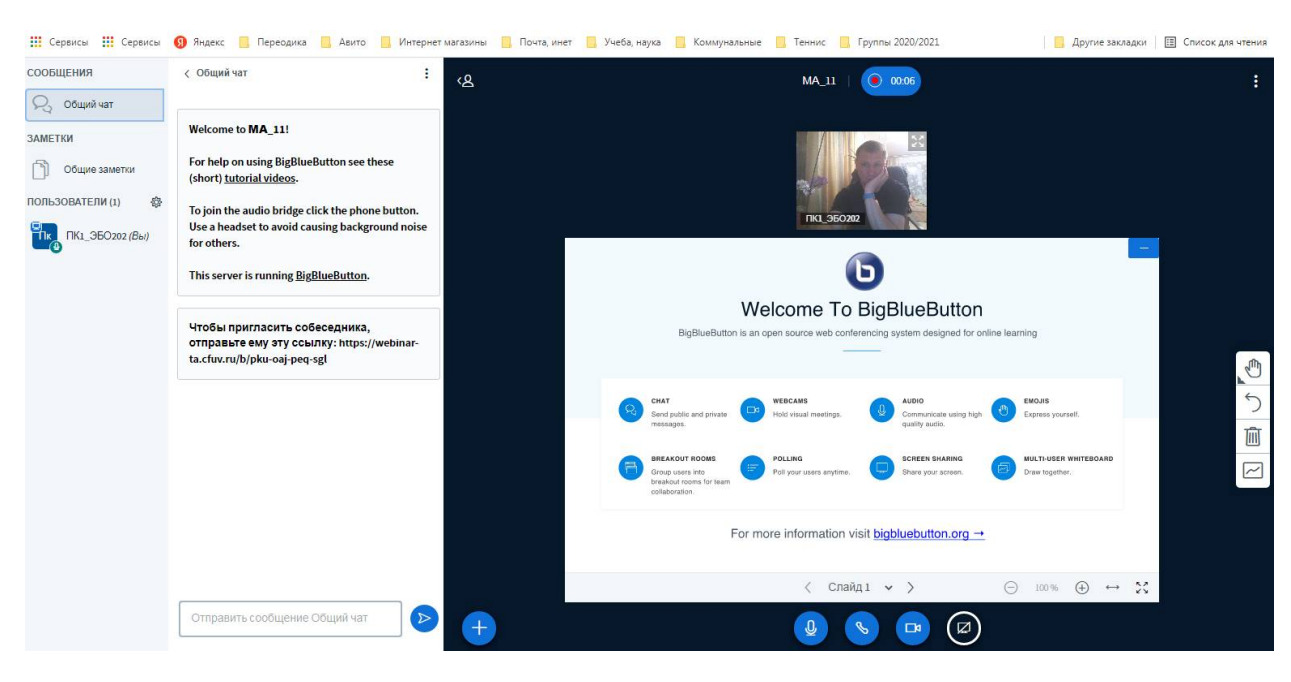

#### 9. Нажимаем кнопку скрыть презентацию

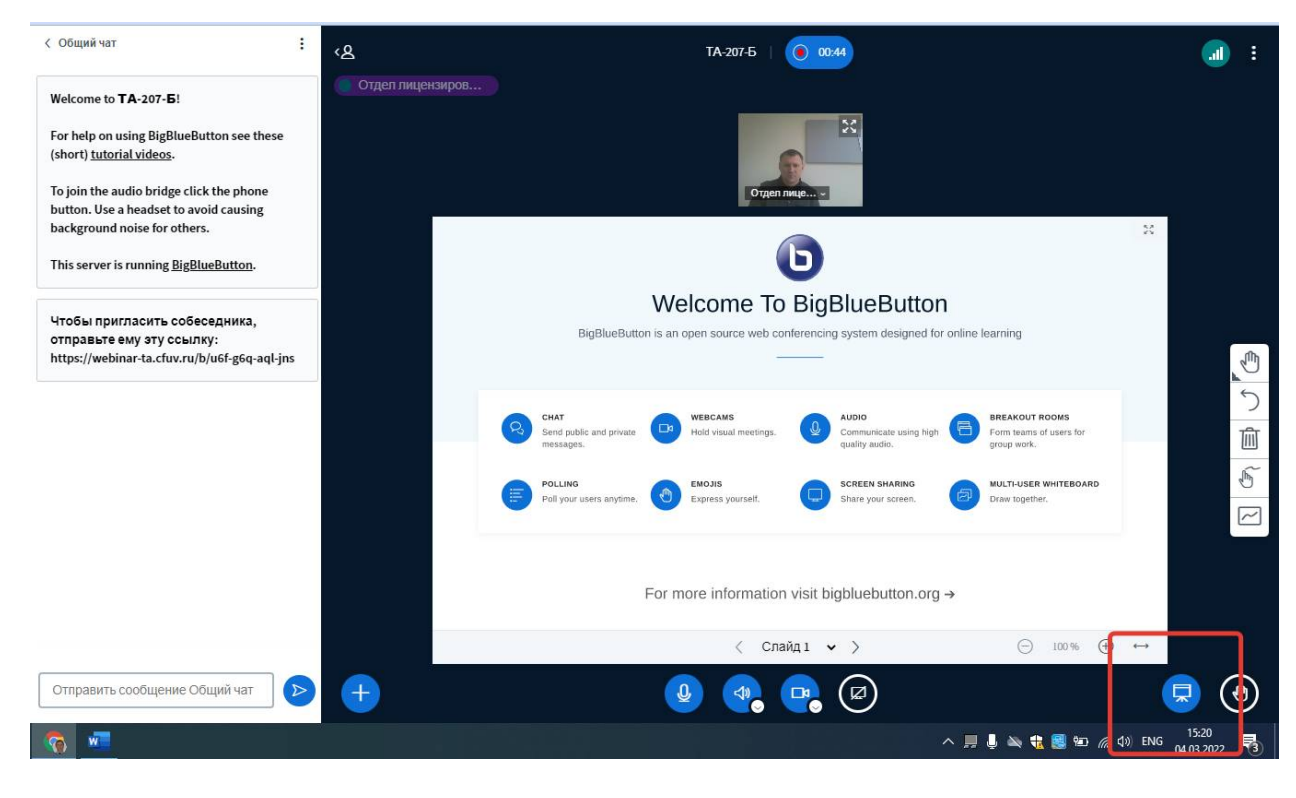

10. По окончании тестирования нажимаем на окошко с временем записи и запись останавливается

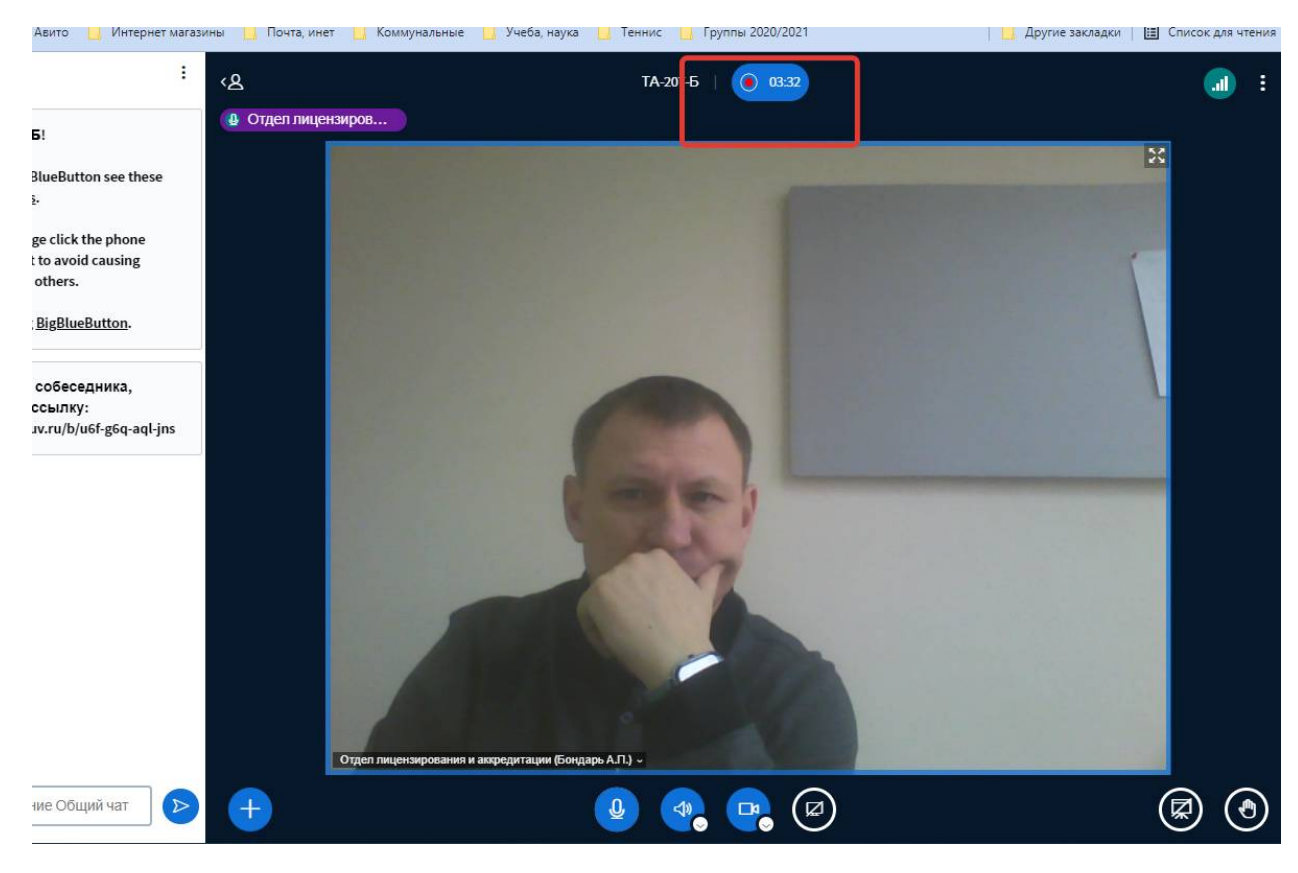

# 11. Подтверждаете остановку записи

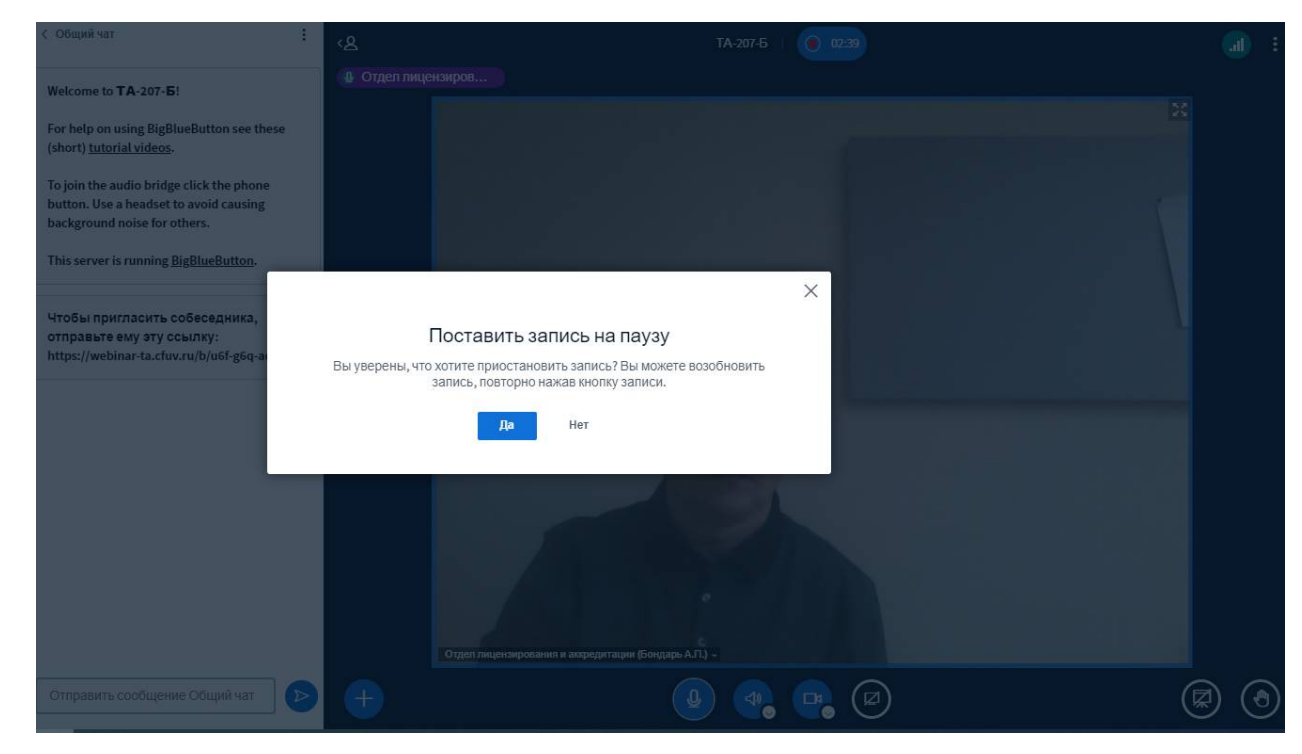

12. Выходите из конференции нажав в правом верхнем углу кнопку «закончить конференцию»

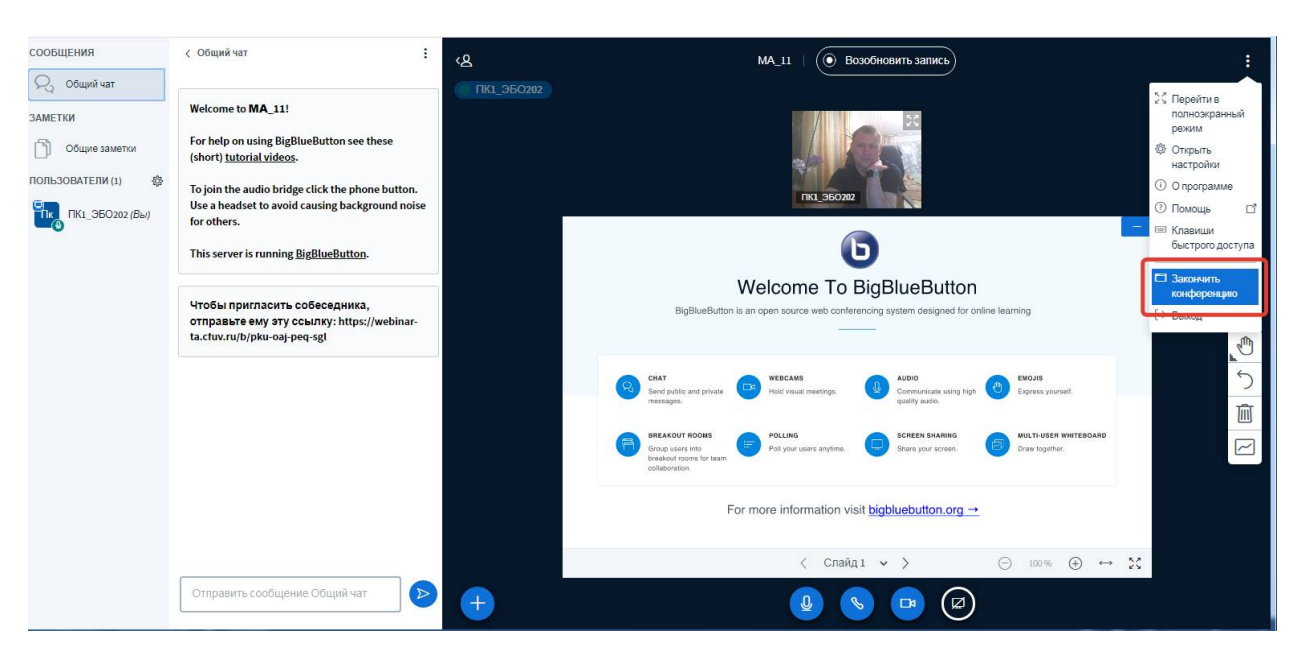

# 13. Подтверждаете завершение конференции

| робщения        | < Общий чат                                                                                              | <u>الع</u> ر ال    |                                                                                                    |                                    |                                         |     |
|-----------------|----------------------------------------------------------------------------------------------------|--------------------|----------------------------------------------------------------------------------------------------|------------------------------------|-----------------------------------------|-----|
| 💫 Общий чат     |                                                                                                    |                    |                                                                                                    |                                    |                                         |     |
| метки           | Welcome to MA_11!                                                                                        |                    |                                                                                                    |                                    |                                         |     |
| 🕥 Общие заметки | For help on using BigBlueButton see these<br>(short) <u>tutorial videos</u> .                            |                    |                                                                                                    | AL.                                |                                         |     |
|                 | To join the audio bridge click the phone button.<br>Use a headset to avoid causing background nois       | e                  |                                                                                                    |                                    |                                         |     |
|                 | for others. This server is running <u>BigBlueButton</u> .                                                |                    |                                                                                                    | Б                                  | -                                       |     |
|                 |                                                                                                    | 3                  | акончить конференцию                                                                                         | × BlueButtor                       | ı                                       |     |
|                 | Чтобы пригласить собеседника,<br>отправьте ему эту ссылку: https://webin<br>ta.cfuv.ru/b/pku-oaj-peq-sgt | Are you sure you v | want to end this meeting for everyone (all users will be disconnected)?                                      | cystem designed for                |                                         |     |
|                 |                                                                                                    |                    | <b>Да</b> Нет                                                                                                | AUDIO                              | EMOJIS                                  | 5   |
|                 |                                                                                                    |                    |                                                                                                    | quinty autio                       |                                         | TAT |
|                 |                                                                                                    |                    | BREAKDUT POOLS     Group cases reve.     Installand cases for team     collaboration.     Following anything | ne. Share your screen.             | BUCTI-USER WHITEBOARD<br>Draw together. |     |
|                 |                                                                                                    |                    |                                                                                                    | n visit <u>bigbluebutton.org</u> - | <u>+</u>                                |     |
|                 |                                                                                                    |                    |                                                                                                    | айд1 🗸 >                           | ⊖ 100% ⊕ ↔ 25                           |     |
|                 | Отправить сообщение Общий чат                                                                            |                    | Q.                                                                                                    |                                    | )                                       |     |

14. Сеанс закончен

| Сеанс окончен<br>Вы будете перенаправлены назад на главный экран<br>ок |  |
|------------------------------------------------------------------------|--|
|                                                                        |  |
|                                                                        |  |
|                                                                        |  |